# Introduction to Verilog and ModelSim

# (Part 2 – Verilog Basics)

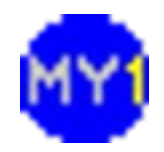

#### **Basic Verilog Construct**

• Verilog code starts with a **module** definition

module test (paramA, paramB);
// codes go here
endmodule

- test is the name (label) of the module
- *paramA* and *paramB* are interface ports
- notice the semi-colon after parameter list
- must end with endmodule keyword
- Also, notice C99/C++-style comments

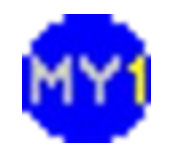

## Verilog Module

- Example of full module declaration
  - original Verilog-95 standard
     module invert (paramA, paramB);
     input paramA;
     output paramB;
     // code here
     endmodule
- All parameters must be assigned a direction
  - input, output OR inout
  - some tools require tri-state representation of inout

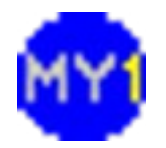

# Verilog Module (cont.)

• If using Verilog 2001 standard

- input/output can be done inside parentheses
module invert (input paramA, output paramB);
// code here
endmodule

- looks nicer if arranged this way...

```
module invert
```

input paramA, output paramB ); // code here endmodule

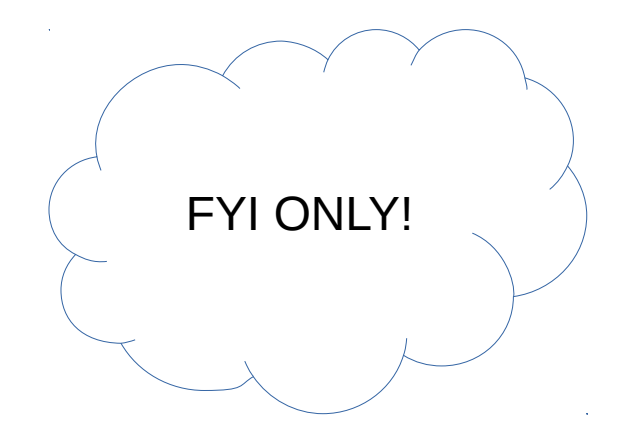

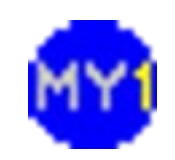

# Verilog: Wire/Reg

- Driven signals (incl. output) needs type:
  - wire :
    - physical connection that is continuously updated
    - keyword used with assign statement
  - reg :
    - signal that is assigned a value under given conditions (usually used to represent latched signal)
    - keyword used with always block

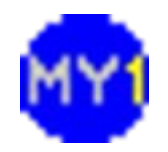

## Verilog Example: Wire

Describing simple logic AND

module logic\_and (paramA, paramB, paramC);
input paramA, paramB;
output paramC;
wire paramC;
assign paramC = paramA & paramB;
endmodule

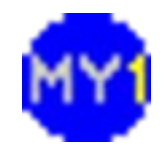

## Verilog Example: Reg

Describing simple logic AND

```
module logic_and (paramA, paramB, paramC);
input paramA, paramB;
output paramC;
reg paramC;
always @ (paramA or paramB)
begin
    paramC = paramA & paramB;
end
endmodule
```

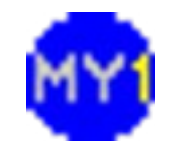

### **Verilog Operators**

- Three basic bitwise operators (gates)
  - ~ (bitwise invert unary operator)
  - & (bitwise and binary operator)
  - | (bitwise or binary operator)
- Bitwise XOR is also frequently used
  - ^ (bitwise XOR binary operator)
- Many more operators but these are the basics
  - The rest can be built from these

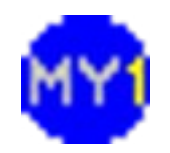

# Verilog: Numbers (LATER!)

- Can be represented as:
  - Base-N (binary, octal, hex, decimal)
    - integer A = 4'b1010; B = 4'o13; C = 8'h55; D = 7'd101;
  - Integers
    - integer A = 9;
  - Real (floating point) numbers
    - real A = 12.345;
- Usually used for numerical processing
  - Much easier than structurally built block

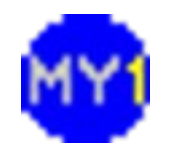

### Your First Verilog Module

- Create a work path no whitespace(s)!
  - e.g. c:\users\public\modelsim\<your-name>
- Type the following code
  - save as logic\_and2.v in your work path

```
module logic_and2 (inputA, inputB, outputC);
input inputA, inputB;
output outputC;
reg outputC;
always @ (inputA or inputB)
begin
    outputC = inputA & inputB;
end
endmodule
```

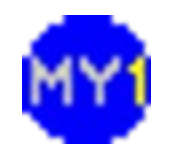

#### Testbench

- An environment for a Design Under Test (DUT)
  - Generates stimuli (input signals going into)
  - Monitors response (output signals coming out)
- Used to verify the functionality of DUT
  - Basically, MUST consider ALL possible input range
  - Creating a testbench is part of the design flow

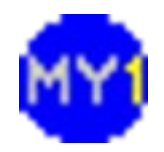

#### Your First Testbench

No interface ports needed!

- Type the following code
  - save as logic\_and2\_tb.v in your work path

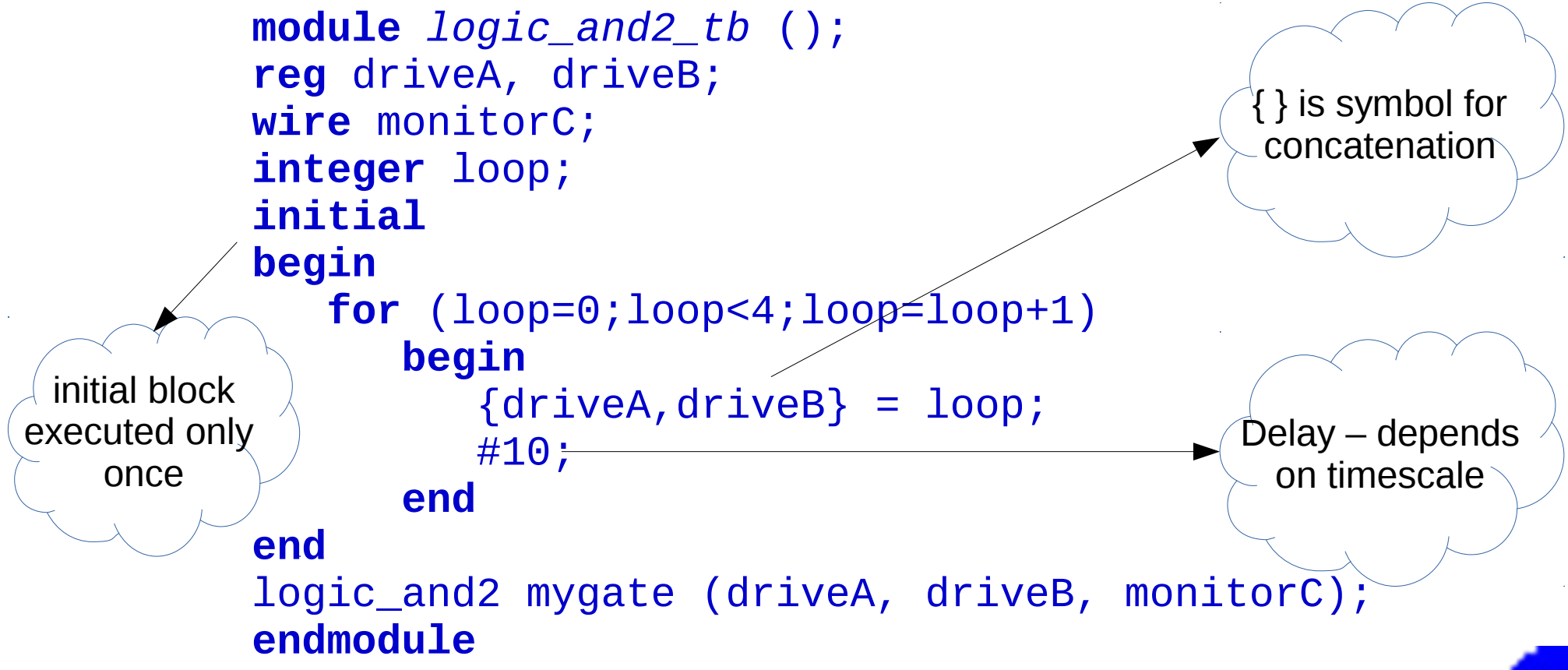

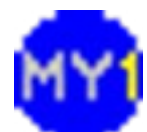

#### **Practical Session 2.1**

- Implement a Verilog module
  - The required logic will be decided by your instructor
- Create a suitable testbench for the module
  - How many cycles required by the loop?

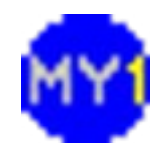